# AIFF -CRS TRANSFER MANUAL (professional to professional)

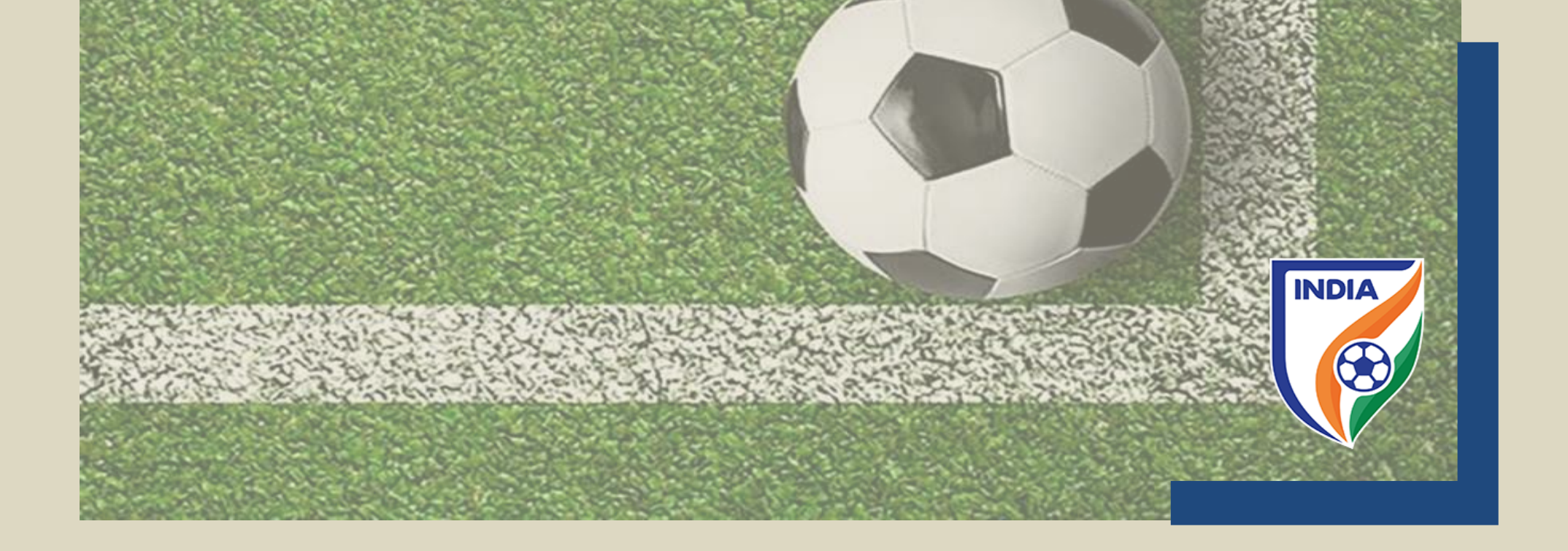

# <u>CENTRALISED REGISTRATION SYSTEM (CRS) - PLAYER</u> <u>TRANSFER MANUAL –</u>

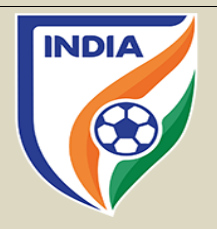

- In line with global standard and of FIFA, the AIFF reformed the transfer system over the CRS. The new transfer system is effective from season 2022-23.
- The major objectives behind the new CRS transfer system are as follows
  - i. To have a uniformity with FIFA;
  - ii. To track financial payments and cash flows within the national transfer market;
  - iii. To increase transparency among the player and the clubs;
  - iv. To help in dispute resolution matters;
  - v. To assist in training compensation and solidarity contribution calculation;
  - vi. To have organized and professional system;
- The new transfer system has also introduced automated calculation of the Training Compensation and Solidarity Contribution.
- The transfer system contains following types of transfer(s)
  - i. transfer of professional players on a permanent basis;
  - ii. transfers of professional players on a loan basis;
  - iii. transfer of players from professional status to amateur status;
  - iv. transfer of players from amateur status to professional status;
  - v. transfer of players from amateur status to amateur status.

Please note the following points -

- In this manual, the instruction type applies to the national transfer of players who will be registered as a professional with the new club on a permanent basis and on loan.
- If there is a transfer agreement and/or loan transfer agreement, then the information and agreement must be entered in Former Club Section as accurately as possible.
- Please note that this manual is only for reference and acts as a guide to the clubs. If there is any doubt

or query, you may write to <u>registrations@the-aiff.com</u>.

# **TRANSFER OF PLAYER FROM PROFESSIONAL STATUS TO PROFESSIONAL STATUS ON A PERMANENT BASIS**

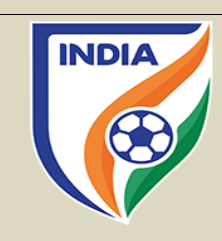

#### **TABLE OF CONTENTS**

- "Player Information" Section
- "General Details" Section
- "Former Club" Section
- "New Club" Section
- "Payment & Confirmation" Section

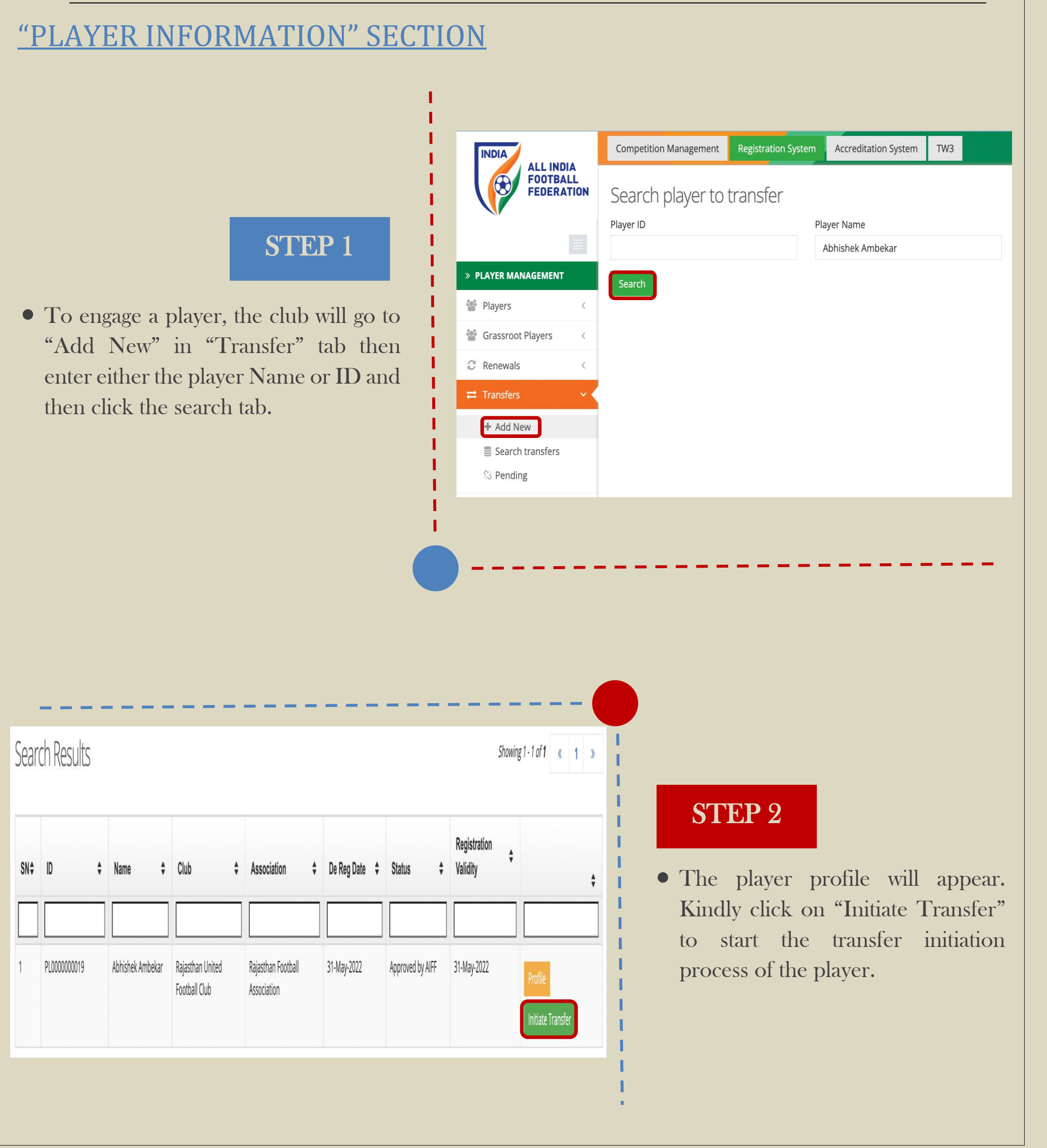

# **"GENERAL DETAILS" SECTION**

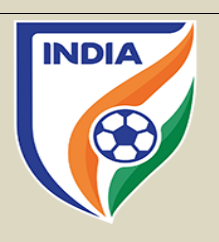

# STEP 3

- In General Details section, click on "Player Status" tab and then select "Professional".
- After that, select "Permanent" under "Engage Player" tab.

Tranfer Request - Abhishek Ambekar (PL0000000019)

**Rajasthan United Football Club** 

Former Club New Club

| General Details | Former Club New Club Payments                                                                                                    |
|-----------------|----------------------------------------------------------------------------------------------------|
|                 |                                                                                                    |
| Current Club    |                                                                                                    |
| Rajasthan U     | United Football Club                                                                                                    |
|                 |                                                                                                    |
| New Club        |                                                                                                    |
| Test club       |                                                                                                    |
|                 |                                                                                                    |
| viayer Status   | Engage Player                                                                                                    |
| Amateur         | Loan                                                                                                    |
| Professional    | Permanent                                                                                                    |
|                 |                                                                                                    |
|                 | $\sim$                                                                                                    |
|                 |                                                                                                    |
|                 |                                                                                                    |
|                 |                                                                                                    |
|                 |                                                                                                    |
|                 |                                                                                                    |
|                 |                                                                                                    |
|                 |                                                                                                    |
|                 |                                                                                                    |
|                 |                                                                                                    |
|                 |                                                                                                    |
|                 |                                                                                                    |
|                 |                                                                                                    |
|                 | STEP 4                                                                                                    |
|                 | STEP 4                                                                                                    |
|                 | STEP 4                                                                                                    |
|                 | STEP 4<br>• In the transfer window tab, there                                                                                                    |
|                 | <ul> <li>STEP 4</li> <li>In the transfer window tab, there two (2) options to select from:</li> </ul>                                                                                                    |
|                 | <ul> <li>STEP 4</li> <li>In the transfer window tab, there two (2) options to select from:</li> </ul>                                                                                                    |
|                 | <ul> <li>STEP 4</li> <li>In the transfer window tab, there y two (2) options to select from:</li> </ul>                                                                                                    |
|                 | <b>STEP 4</b> <ul> <li>In the transfer window tab, there y two (2) options to select from:</li> <li>1. <u>First Transfer Window (202</u>)</li> </ul>                                                                                                    |
|                 | STEP 4         • In the transfer window tab, there window tab, there window (2) options to select from:         1. First Transfer Window (202)                                                                                                    |
|                 | <ul> <li>STEP 4</li> <li>In the transfer window tab, there window (2) options to select from:</li> <li>1. First Transfer Window (202) If the club is engaging the player is president in the set of the set of th</li></ul> |
|                 | <ul> <li>STEP 4</li> <li>In the transfer window tab, there two (2) options to select from:</li> <li>1. First Transfer Window (202) If the club is engaging the player is registration period, then they set the set of the set of the s</li></ul> |

**Player Status** 

**New Club** 

**Test club** 

General Details

**Current Club** 

**Engage Player** 

 $\sim$ 

Payments

2. <u>Amateur/Free Player Transfers (2022-23)</u>: When the first transfer window is over then the club will select Amateur/Free Player option in transfer tab.
Similarly, when the second transfer window kicks then select an option of Second Transfer Window (2022-23).

| Professional ~                              | Permanent       |
|---------------------------------------------|-----------------|
| ransfer Window                              | Player Category |
| /                                           |                 |
| Amateur Player Transfers (2022-23)          |                 |
| First Transfer Window Men & Women (2022-23) |                 |

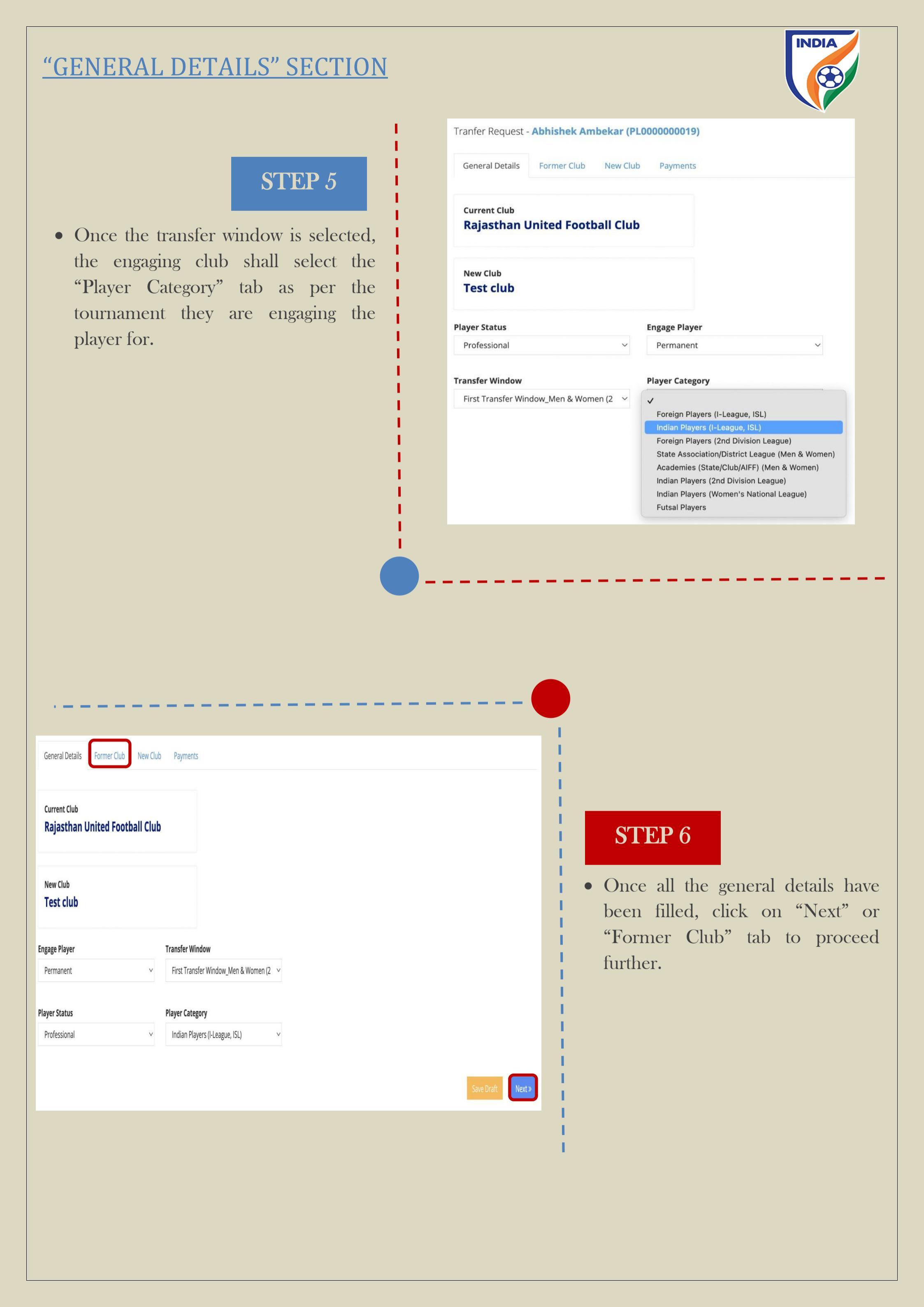

# **"FORMER CLUB" SECTION**

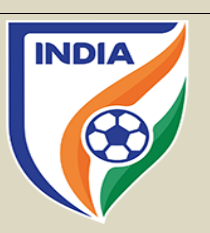

# **STEP 7**

- When engaging a player with a transfer agreement, the club must answer "Yes" to the question asked and upload the transfer agreement. It is mandatory for club to disclose the transfer agreement.
- If the club is engaging the player without a transfer agreement, then please select "No" as the answer.

**General Details** Former Club New Club Payments Is there a transfer agreement between the new club and the former club of Selected Player? Ses, new club has a transfer agreement with the former club  $\odot$  No, there is no transfer agreement between new club and the former club Upload Agreement

### **STEP 8**

• The reason for the player's former contract termination must then be selected. There are three possible selections. Please ensure that you review the possible selections carefully to select the correct one.

Brief explanation of the three reasons for the player's former contract termination:

#### a. The contract with the former club has expired

*→ The end date of the employment contract* between the player and his former club has expired and no new contract or contract extension was agreed.

b. The contract with the former club was terminated (unilaterally)

# PLAYER'S FORMER CONTRACT DETAILS

### Reason for former contract termination

/ Please Select

The contract with the former club has expired

The contract with the former club was terminated unilaterally

The player mutually agreed an early termination with his former club

=> The former club or the player terminated the employment contract unilaterally.

c. <u>The player mutually agreed an early</u> termination with his former club => The former club and the player terminated the employment contract on the basis of a mutual agreement.

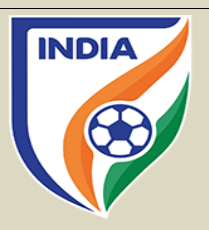

# **"FORMER CLUB" SECTION**

## STEP 9

- Depending on the selected reason for former contract termination, the system will ask the club to enter the date of the player's last contract termination along with a supporting document which must be uploaded by clicking on "Select Document". The said document must support the reason selected.
- For example, if the club selects the option "The contract with the former club has expired", then it must upload a document signed by the former club confirming that the contract has expired and indicating the date of expiry.

# PLAYER'S FORMER CONTRACT DETAILS

#### Reason for former contract termination

The contract with the former club has expired

#### Date of Expiry

Date of expiry

#### Proof of last contract end date

Select Document

# **"NEW CLUB" SECTION**

#### INTERMEDIARY REPRESENTING CLUB

Intermediary representing the new club in relation to the transfer

# **STEP** 10

- The system will take the club to NEW CLUB SECTION. In this, if an intermediary has been engaged by your club, then click on "Yes".
- Kindly mention the name of the intermediary along with their commission, especially the amount

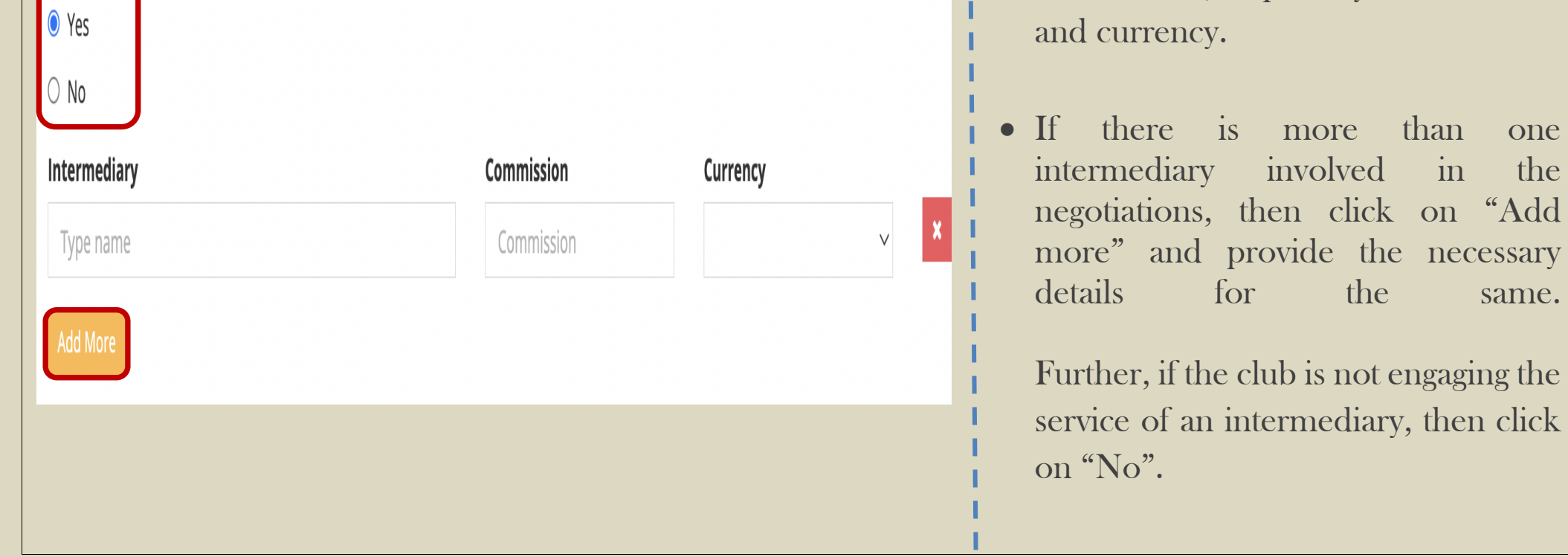

# **"NEW CLUB" SECTION**

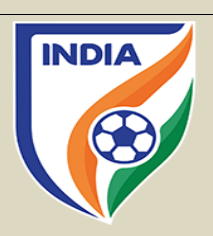

# STEP 11

1

- Kindly mention the contract period i.e., "Contract Start Date" and "Contract End Date" along with the "Employment Contract" document.
- Kindly mention the salary of the player by selecting the correct period
- Lastly, if there's any other guaranteed fixed payments involved the select "Yes" and "Add Payment" as per the information required. If no fixed payment involved, then simply select "No".

Further, please note: Kindly provide all the details stated above as per the contract.

| 01-06-2022      |                               | 31-05-2023 |            | Select Document |            |
|-----------------|-------------------------------|------------|------------|-----------------|------------|
| PLAYER'S SALARY |                               |            |            |                 |            |
| Salary Period   | Fixed Period   Month Currency | ⊖ Year     | Start Date | End Date        | Total Sala |
| 10000           | INR                           | V          | 01-06-2022 | 31-05-2023      | 120000     |

# **STEP** 12

In the "Payment" tab click on "Payment Type" and there will be couple of payment options. Please note that fixed transfer fee payments, conditional transfer fee payments and sell-on fee payments can only be declared if the player is engaged with transfer agreement. Clubs must provide an indication of whether the transfer is being made

# **"PAYMENT" SECTION**

| Add |
|-----|
|     |

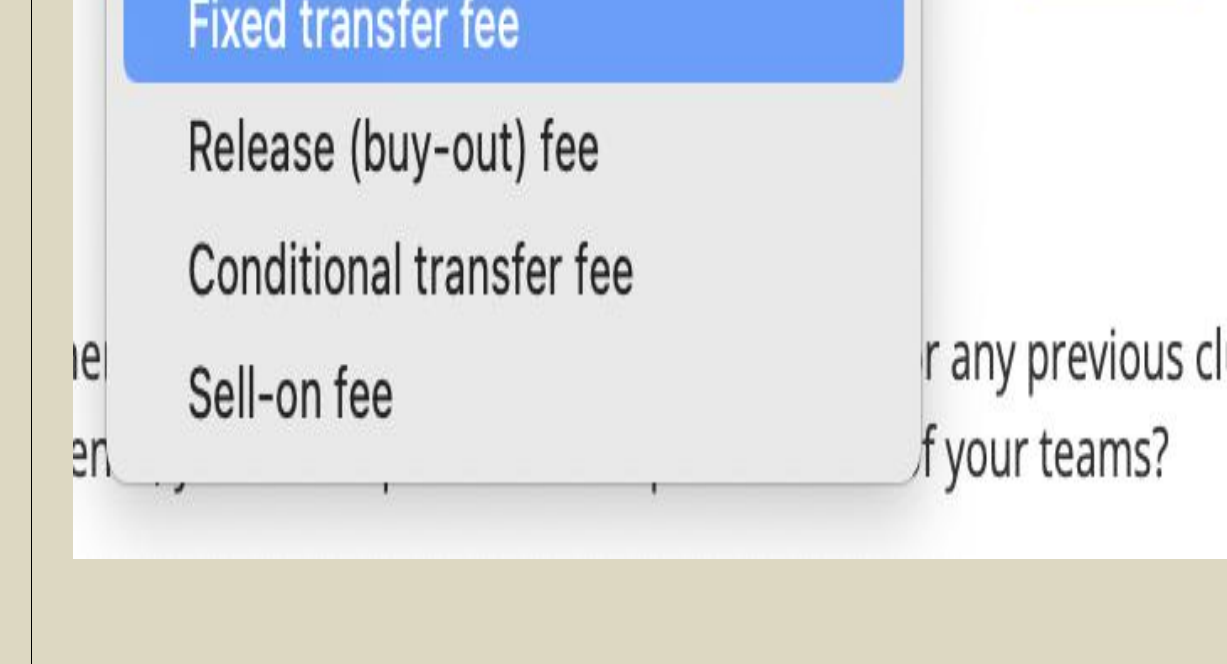

against any of those (and other) payment types.

• If you selected a payment type and click "Add", enter the payment details accordingly, i.e., the currency in which the payment will be made, the payment amount, details of instalments (if any).

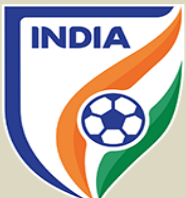

# **"TRAINING COMPENSATION & SOLIDARITY CONTRIBUTION" IN PAYMENT SECTION**

- The AIFF from season 2022-23 is introducing automated system to calculate training compensation (TC) and solidarity contribution (SC) to help and support clubs in calculating and tracking the payments. The TC and SC section is integrated with the CRS transfer and automatically shows any amount of TC and SC in the Payment Section, as explained in the CRS manual. The TC & SC will be calculated automatically by the CRS system.
- The clubs will be able to track the TC & SC payments which are due to them and further, payments which needs to be paid by them to the former trainee clubs and the AIFF.
- The idea behind introducing the automated system is to help and support clubs in calculating the training compensation, further, having the payment and all the entries online over the CRS will help the clubs to keep a track of the payments. It will make the system organised, efficient and transparent for the stakeholders.
- The Solidarity Contribution is applicable or triggered if there is a transfer fee and/or loan fee involved in registering a player.
- As per article 3 Annexe 4 of the AIFF Regulations on the Status and Transfer of Players, 2021, it is the responsibility of the engaging club to pay TC and/or SC within thirty (30) days registering the player with the new club over the CRS system.

NOTE – Please note that the responsibility of calculating the TC is of the new clubs only as outlined under article 7 of Annexe 4 of the AIFF Regulations on the Status and Transfer of Players, 2021. The system which depends on player career history and other factors, at times, might calculate incorrect amount of TC & SC. The AIFF will not be responsible in any manner whatsoever, if there is an error in calculation of the TC & SC. We encourage clubs to manually calculate the TC and SC and use automated system as secondary source. Any error by the system will be only rectified upon receiving request by the club. In event of a transfer deadline, if the club believes the calculation done by the system is wrong, we urge the club to submit the transfer. Later, the AIFF can amend the TC & SC calculation in the CRS.

#### Error in TC Calculation by the CRS System –

- If the new club believes that there is an error in TC calculation by the CRS system, still the club can go ahead and submit the transfer. Post submitting the transfer, the club shall send an email to psd@the-aiff.com with the calculation done by the club.
- The AIFF will check both the system and the club's calculation. If the club's calculation is correct and the CRS calculation is wrong, then the AIFF from the backend shall correct the TC & SC amount.

# **"PAYMENT AND CONFIRMATION" SECTION**

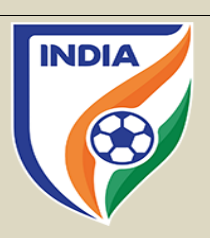

# **STEP** 13

- The system will automatically show the TC & SC amount and the club to whom it needs to be paid, if applicable.
- The amount part is divided in three sections "Club Amount" i.e., 96% of TC payables to trainee club(s);
  "Administrative Charges" i.e., 4% of TC payable to the AIFF and Total Amount i.e., 100%.
- If there is transfer fee or loan fee, then SC tab will appear, the system will show the SC amount and the club to whom the SC needs to be paid.
- The TC & SC amount shall be paid separately to the trainee club(s) and the AIFF. Further, there will be an additional 18% GST applicable to the amount mentioned in the TC & SC tab.

| "PAYMENT AND CONFIRMATION" SECTION |    |           |             |                        | N            |      |     |
|------------------------------------|----|-----------|-------------|------------------------|--------------|------|-----|
|                                    |    |           |             |                        |              |      |     |
|                                    |    |           |             |                        |              |      |     |
|                                    |    |           |             |                        |              |      |     |
|                                    |    |           |             |                        |              |      |     |
|                                    |    |           |             |                        |              | <br> |     |
|                                    |    |           |             |                        |              |      |     |
|                                    |    |           |             |                        |              |      |     |
| TRAINING COMPENSATION              |    |           |             |                        | 1.1          |      |     |
|                                    | -  |           |             |                        |              |      | 1.1 |
|                                    | SN | Club Name | Club Amount | Administrative Charges | Total Amount |      | 1.1 |
|                                    |    |           |             |                        |              |      |     |

200000

| TRA    | INING COMPENSATION               | N    |             |                        |              |
|--------|----------------------------------|------|-------------|------------------------|--------------|
| SN     | Club Name                        |      | Club Amount | Administrative Charges | Total Amount |
| 1      | Dempo Sports Club                |      | 196000      | 4000                   | 200000       |
| 2      | Churchill Brothers FC Goa        |      | 196000      | 4000                   | 200000       |
|        |                                  |      |             |                        |              |
| Currer | Current Registration Transfer Ch |      | rges        | Renewal Charges        |              |
| 31-N   | 31-May-2022 2500                 |      |             | 7500                   |              |
| Total  | Total Discount                   |      |             | Final Amount           |              |
| 1000   | 00                               | 1250 |             | 8750                   |              |
|        |                                  |      |             |                        |              |

# **STEP** 15

• After filing the requisite details in all the sections, the last step to complete the transfer is by submitting the transfer as show in the picture. Select the "Submit" tab is selected, the system will take you to the payment gateway and post the

| 2                               | Churchill Droth ora D | C C         | 100000 | 4000            | 200000 |
|---------------------------------|-----------------------|-------------|--------|-----------------|--------|
| 2                               | Churchill Brothers H  | L GOa       | 196000 | 4000            | 200000 |
|                                 |                       |             |        |                 |        |
| Current Registration Transfer C |                       | Transfer Ch | arges  | Renewal Charges |        |
| 31-May-2022 2500                |                       | 2500        |        | 100             |        |
| Total                           |                       | Discount    | ł      | Final Amount    |        |
| 2600 2500                       |                       | 2500        |        | 100             |        |
|                                 |                       |             |        |                 |        |
|                                 |                       |             |        |                 |        |
| « Previous                      |                       |             |        |                 |        |
|                                 |                       |             |        |                 |        |
|                                 |                       |             |        |                 |        |
|                                 |                       |             |        |                 |        |
|                                 |                       |             |        |                 |        |
|                                 |                       |             |        |                 |        |

4000

196000

Dempo Sports Club

1

payment, the transfer will be completed from the club's end.

• In event, the club for any reason is not able to complete the transfer at that point of time, then the club can click on save draft tab, which will create a draft and the information filled can be accessed later.

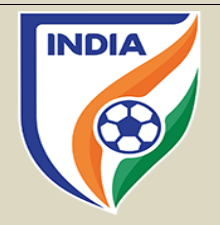

# TRANSFER OF PLAYER FROM PROFESSIONAL STATUS TO PROFESSIONAL STATUS ON A LOAN BASIS

To transfer a player on a loan, the engaging club will follow all the steps as outlined in the above section (transfer of a player on a permanent basis) except Step 3 (Player Information section) and Step 7 (Former Club Details section), which are replaced here.

Please note, training compensation is not applicable on loans, meaning the club taking the player on loan shall not pay TC. However, if there is a loan fee then solidarity contribution will be applicable.

| STEP 3                                                                                           | Tranfer Request - Abhishek Ambekar (PL000000019)                     |
|--------------------------------------------------------------------------------------------------|----------------------------------------------------------------------|
|                                                                                                  | General Details Former Club New Club Payments                        |
| • In General Details section, click on<br>"Player Status" tab and then select<br>"Professional". | Current Club<br>Rajasthan United Football Club                       |
| • After that, select "Loan" under<br>"Engage Player" tab.                                        | New Club<br>Test club                                                |
|                                                                                                  | Player Status Engage Player                                          |
|                                                                                                  |                                                                      |
|                                                                                                  | Professional Permanent                                               |
|                                                                                                  | ✓ ✓                                                                  |
|                                                                                                  |                                                                      |
|                                                                                                  | STEP 7                                                               |
| General Details Former Club New Club Payments                                                    | • When engaging a player with a loan agreement, the club must answer |

Is there a Loan transfer agreement between the new club and the former club of Selected Player ?

Yes, new club has a transfer agreement with the former club

O No, there is no transfer agreement between new club and the former club

Upload Agreement

"Yes" to the question asked and upload the loan transfer agreement. It is mandatory for club to disclose the loan agreement.

• If the club is engaging the player without a loan transfer agreement, then please select "No" as the answer.